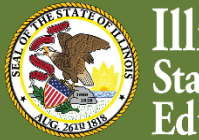

Illinois State Board of Education \_\_\_\_

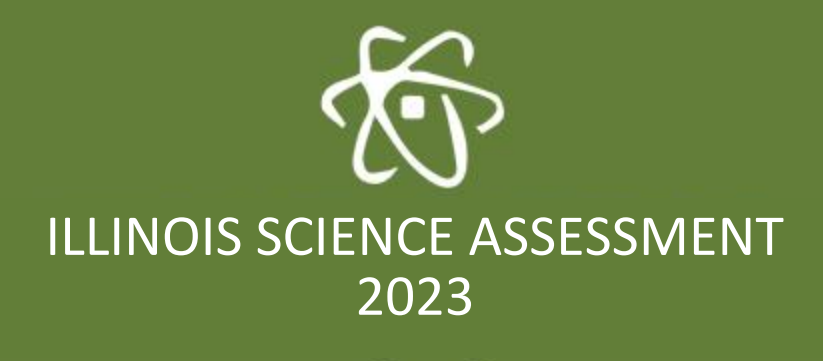

Illinois Science Assessment Tutorial Teacher Information

January 31, 2023

## Illinois Science Assessment (ISA) Tutorial Teacher Information

This year there will be a tutorial for the Illinois Science Assessment (ISA) available for students and educators. The tutorial can be accessed from the ISBE website at: <u>https://www.isbe.net/isa</u> starting a few weeks prior to the beginning of the test window through the end of the test window.

Taking the tutorial will acquaint students with the operation of the software and the structure of the assessment. They will see screenshots of the login process, available accessibility tools, and the proper way to submit their tests. The tutorial includes a sample of each item type students could see within the ISA: multiple choice, multiple select, inline choice, matching, extended text entry and passage-based items. The student tools available in the ISA, Text to Speech, Calculator, Line Reader, Highlighter, Magnifier, and Item bookmark & Review, are also available for students to explore during the tutorial. Note: The ISA Tutorial will not acquaint students with the device-specific secure exam browsers that are required to complete the assessment.

On the following pages, you will find screenshots of the tutorial so that you can acquaint yourself with the content and purpose.

From the ISA website (https://www.isbe.net/isa), students will be taken to the ISA platform in ISBE Teach where they will choose to take the tutorial by selecting the **Start Tutorial** button, as shown below. At the end of the tutorial, they will return to this page. They can return to ISBE.net or close their browser to exit.

The ISA Practice Test provides students with access to grade-specific, ISA sample content. These tests may also be accessed from the ISA website: https://www.isbe.net/isa.

| <b>OISBE</b> | ISBE TEACH                                                                                                    |                        | ٨~ |
|--------------|----------------------------------------------------------------------------------------------------|------------------------|----|
| ?<br>Help    | Illinois Science Assessment (ISA) Tutorial                                                                                                    |                        |    |
|              | Welcome to the ISA Tutorial site. This tutorial provides students with the opportunity to:                                                                                                    | Start Tutorial         |    |
|              | <ul> <li>View the ISA log in screens, move between questions and learn how to submit their test</li> <li>Practice using the accessibility tools that are available to all students: Line Reader, Text-to-Speech, Calculator, Answer Eliminator, Magnifier, and Highlighter</li> </ul>                                            | Return to ISBE.net/ISA |    |
|              | Please note the following:                                                                                                    |                        |    |
|              | <ul> <li>This tutorial uses example items; To practice grade-specific, ISA content, check out the ISA Practice Tests here: <u>Go to the ISA Practice Tests</u>.</li> <li>To ensure that your responses are saved during the actual test. It is important to follow the on-screen prompts to submit and exit the test.</li> </ul> |                        |    |
|              | Click the green button to start the tutorial                                                                                                    |                        |    |
|              | For additional instructions and test taking tips, check out the Test Taking section<br>of the <u>User Guide on the ISBE.net/ISA page</u> .                                                                                                    |                        |    |

This is the first screen the students see after starting the tutorial. Students should read the instructions and then press the **Start Test** button.

| ISA Student<br>Exit |                                                                                                    |                                                                                |                                                                             |
|---------------------|----------------------------------------------------------------------------------------------------|--------------------------------------------------------------------------------|-----------------------------------------------------------------------------|
|                     |                                                                                                    | ISA Platfo                                                                     | rm Tutorial                                                                 |
|                     |                                                                                                    | 1                                                                              | 1                                                                           |
|                     |                                                                                                    | TOTAL<br>SECTIONS                                                              | TOTAL<br>QUESTIONS                                                          |
|                     |                                                                                                    | Instru                                                                         | ıctions                                                                     |
|                     | Welcome to the Illinois Sci<br>different types of test quest<br>the Bookmark and Review f<br>items nor sample content. | ience Assessment (ISA)<br>ions, moving from one s<br>leatures. The tutorial qu | platform tutorial. Yo<br>creen to the next, usin<br>lestions are not scored |
|                     |                                                                                                    | Star                                                                           | t Test                                                                      |
|                     |                                                                                                    |                                                                                |                                                                             |

After starting the tutorial, the students will see a series of informational screens that explain the startup screens on the ISA. Students should be encouraged to read these pages, or the teacher may read them aloud to students, so students are familiar with the text prior to taking the ISA.

The second screen of the tutorial is an example of the ISA Welcome screen. The students will need to select the **Click Here to Go On** button to advance to the next screen.

| ISA Student<br>Exit                                                                                  |             |                                 |                  |            |                      |             |           |  |  |  |
|----------------------------------------------------------------------------------------------------|-------------|---------------------------------|------------------|------------|----------------------|-------------|-----------|--|--|--|
| This is the Welcome screen for the Illinois Science Assessment. It is the first screen you will see. |             |                                 |                  |            |                      |             |           |  |  |  |
|                                                                                                    |             |                                 |                  |            |                      |             |           |  |  |  |
| Click Here to Go On                                                                                  |             |                                 |                  |            |                      |             |           |  |  |  |
|                                                                                                    | Full Screen | (Constant)<br>Text to<br>Speech | 5<br>Line Reader | Calculator | Answer<br>Eliminator | Highlighter | Magnifier |  |  |  |

The third screen of the tutorial is an example of the ISA login process. This screen explains that an Access Code is required to take the ISA. Access Codes are generated in the ISBE Teach platform by an educator and are supplied to the person proctoring the exam. This may be the students' teacher or another test administrator. For the ISA, the test administrator will provide the access code to each student, who will enter the Access Code into the Login screen and click **Submit**.

| ISA Student<br>Exit |             |                             |                                                     |                                                                             |                             |             |           |             |
|---------------------|-------------|-----------------------------|-----------------------------------------------------|-----------------------------------------------------------------------------|-----------------------------|-------------|-----------|-------------|
| After the We        | Vol         | u do not                    | e real test<br>ts Submit<br>Is science A<br>need ar | , you must e<br>after you en<br>ssessment<br>Login<br>Access Code<br>Submit | onter an ac<br>titer the ac | nis Tutor   | rial.     | teacher and |
|                     | Full Screen | (,,)))<br>Text to<br>Speech | 5<br>Line Reader                                    | Calculator                                                                  | Answer<br>Eliminator        | Highlighter | Magnifier |             |

The tutorial does not require an access code.

The forth screen of the tutorial is an example of the rest of the ISA login process. In the ISA, the students will need to confirm their name and grade. The grade is confirmed as part of the test name, for instance, *Illinois Science Assessment – Grade 5*. The student must inform the test administrator if any information is NOT correct. The test administrator then contacts the test coordinator – who may resolve the problem or contact ISBE to resolve the issue.

| ISA Student<br>Exit |                                                                                                    |                                                                                                    |
|---------------------|----------------------------------------------------------------------------------------------------|----------------------------------------------------------------------------------------------------|
|                     | Next, you will check that your name is in the box.<br>Select <b>Yes</b> if your name is correct. Ask your teacher<br>for help if it is not. | Finally, you will make sure your grade is correct.<br>Select <b>Yes</b> if your grade is correct. Ask your teacher<br>for help if it is not. |
|                     | <b>©ISBE</b> ILLINOIS SCIENCE ASSESSMENT                                                                                                    | <b>©ISBE</b> ILLINOIS SCIENCE ASSESSMENT                                                                                                    |
|                     | Is this you?                                                                                                    | Is this your test?                                                                                                    |
|                     | your name                                                                                                    | Illinois Science Assessment - Grade 8                                                                                                    |
|                     | No Ves                                                                                                    | No Yes                                                                                                    |
|                     |                                                                                                    |                                                                                                    |
|                     | Click H                                                                                                    | ere to Go On                                                                                                    |

The tutorial does not require name and grade verifications.

The fifth screen of the tutorial describes the student tools that may be used and offers opportunities to practice. Currently available student tools include: **Text-to-Speech, Line Reader, Calculator, Answer Eliminator, Highlighter,** and **Magnifier.** 

This screen also explains that the Text to Speech screen reader requires headphones or a special room to use. Students must adjust the volume on the test device prior to launching the assessment. The secure exam browsers will not allow the volume to be adjusted after the test is launched.

Students who might take advantage of these tools during the ISA should be encouraged to try the tools during the tutorial.

| 5A Student<br>Exit                                                                                                    |                                                                            |                                                                                                    |                                                                                                 |                                                                                                   |                                                                              |                                                                                                    |                                                     |  |  |
|----------------------------------------------------------------------------------------------------|----------------------------------------------------------------------------|----------------------------------------------------------------------------------------------------|-------------------------------------------------------------------------------------------------|---------------------------------------------------------------------------------------------------|------------------------------------------------------------------------------|----------------------------------------------------------------------------------------------------|-----------------------------------------------------|--|--|
| At the bottom of                                                                                                    | the screen you see the                                                     | e buttons for                                                                                                | r six tools yo                                                                                  | u can use di                                                                                      | uring the te                                                                 | st: Text-to-Speech, Lin                                                                                                    | e Reader,                                           |  |  |
| Calculator, Alis                                                                                                    |                                                                            | <b>B</b>                                                                                                    | i Magniner<br>∭=                                                                                |                                                                                                   |                                                                              |                                                                                                    |                                                     |  |  |
|                                                                                                    | Select a to                                                                | ool to turi                                                                                                  | n it on and                                                                                     | Eliminator                                                                                        | again to t                                                                   | urn it off.                                                                                                    |                                                     |  |  |
| The Text-to-Speech tool allows you to have the test questions read to you by a text reader. During the real test you must use headphones or earbuds, or be tested separately to use this tool. When this tool is selected, an additional box will open with buttons for: Text-select, Play/Pause, Stop, and Settings. These will help you to control how the text is read. |                                                                            |                                                                                                    |                                                                                                 |                                                                                                   |                                                                              |                                                                                                    |                                                     |  |  |
| الله الله الله الله الله الله الله الله                                                                                                    | text reade<br>text reade<br>Play/Pau<br>question.<br>Stop (squ<br>Settings | ect (a pointi<br>er to begin.<br><b>Jse</b> (an arro<br>This will als<br><i>Jare):</i> This v<br>(a gear syn | ing finger): 1<br>Once you se<br>ow or two ba<br>to allow you<br>will stop the<br>nbol): Allows | This allows y<br>lect the sent<br>rs): This will<br>to pause and<br>text reader.<br>s you to sele | ou to select<br>tence, the t<br>I start the to<br>I resume th<br>ct the type | the sentence where you<br>ext reader will automatic<br>ext reader at the beginnin<br>e text reader.<br>and speed of the text rea | want the<br>ally start.<br>ng of the<br>ader voice. |  |  |

The sixth screen of the tutorial provides information on how to use the Line Reader and Calculator.

| ISA Student<br>Exit |                                                                                                    |
|---------------------|----------------------------------------------------------------------------------------------------|
| Line Reader         | Select a tool to turn it on and select it again to turn it off.<br>The Line Reader tool allows you to highlight text to follow along as you read. You can use your mouse<br>or finger to move the Line Reader up and down.<br>Example:<br>Argent lowel was the 15th present of the lower States of Annos. It was been in a<br>genes in the same to the the 15th present of the lower States, of Annos. It was been in a<br>genes in the same to the the total mark the 15th present of the lower States, of Annos. It was been in a<br>discover the base in the total text text to the lower States, of Annos. It was been in a<br>sing base. It is the total total text text to the lower States, when the genes in the same states of the total text text text to the tax as<br>when, was the genes and the lower States, when the states of the total text text text to the tax as<br>the contract text text text text to the lower States, and was the text text text text to the same<br>text text text text text text text text |
| Calculator          | The <b>Calculator</b> tool functions as a regular calculator. You can use the calculator to assist with any<br>calculations you wish. You can use your mouse or finger to move the Calculator to different locations on<br>the screen. Remember, you must still select your answer to the question since any calculation showing<br>in the calculator will not be scored.                                                                                                    |
|                     | Practice using the Line Reader and Calculator tools now.                                                                                                    |

The eighth page describes how to use the **Answer Eliminator** tool and provides an opportunity to practice using it.

| ISA Student<br>Exit                                                                                                    |                                                                                                    |                                                                                                    |  |  |  |  |  |  |  |  |  |
|----------------------------------------------------------------------------------------------------|----------------------------------------------------------------------------------------------------|----------------------------------------------------------------------------------------------------|--|--|--|--|--|--|--|--|--|
| Select a tool to turn it on and select it again to turn it off.                                                                                                    |                                                                                                    |                                                                                                    |  |  |  |  |  |  |  |  |  |
| Answer<br>Eliminator<br>Kanswer<br>Eliminator<br>Kanswer<br>Eliminator<br>Kanswer<br>Eliminator<br>Kanswer<br>Kanswer<br>Kan | g a multiple choice question, the <b>Answer Elir</b><br>know are incorrect to more easily focus on th<br>le a button with an 'X' located on the far right<br>o undo, reselect the button. When the tool is t<br>n. | minator tool allows you to hide answer<br>ne remaining answer choices. Each answer<br>of the answer. To hide the answer, select<br>curned off, all hidden answers will no |  |  |  |  |  |  |  |  |  |
|                                                                                                    | What is the tallest building in the United States?                                                                                                    |                                                                                                    |  |  |  |  |  |  |  |  |  |
|                                                                                                    | O A John Hancock Center, Chicago                                                                                                    | ×                                                                                                    |  |  |  |  |  |  |  |  |  |
|                                                                                                    | O B Willis Tower, Chicago                                                                                                    | x                                                                                                    |  |  |  |  |  |  |  |  |  |
|                                                                                                    | O C One World Trade Center, New York                                                                                                    | (X)                                                                                                    |  |  |  |  |  |  |  |  |  |
|                                                                                                    | O D U.S. Bank Center, Los Angeles                                                                                                    | ×                                                                                                    |  |  |  |  |  |  |  |  |  |
| Practice usin                                                                                                    | g the Answer Eliminator tool now on                                                                                                    | the question <u>below</u> .                                                                                                    |  |  |  |  |  |  |  |  |  |
| 0                                                                                                    | A Earth                                                                                                    |                                                                                                    |  |  |  |  |  |  |  |  |  |
| 0                                                                                                    | B Mars                                                                                                    |                                                                                                    |  |  |  |  |  |  |  |  |  |
| 0                                                                                                    | C Mercury                                                                                                    |                                                                                                    |  |  |  |  |  |  |  |  |  |
| 0                                                                                                    | D Venus                                                                                                    |                                                                                                    |  |  |  |  |  |  |  |  |  |
|                                                                                                    | Click Here To Go On                                                                                                    |                                                                                                    |  |  |  |  |  |  |  |  |  |

The ninth page describes how to use the **Highlighter** tool and provides an opportunity to practice using it.

| ISA Student   |                                                                                                    |
|---------------|----------------------------------------------------------------------------------------------------|
| Exit          |                                                                                                    |
|               |                                                                                                    |
|               |                                                                                                    |
|               |                                                                                                    |
|               | Select a tool to turn it on and select it again to turn it off.                                                                                                    |
|               |                                                                                                    |
|               |                                                                                                    |
|               | When you select the Highlighter Tool, it will display a bar on the right side of the screen which contains                                                                   |
|               | 5 color options. This tool can be used to emphasize important facts, organize what you are reading,                                                                          |
| Highlighter   | and categorize ideas.                                                                                                    |
|               |                                                                                                    |
|               | To highlight words, <u>select and hoblights</u> as you drag the highlighter i.com ar over the words you wint to                                                              |
|               | inging the durate change inging methods by hovening over the night grited text and selecting a new                                                                           |
|               | Color, when needed, you can remove any neglinging by noveming over the highing ited text and selecting the 'V' icen When the tool is turned off all highlights will disanger |
|               | the A loon. When the tool is tarlied on, an highlights will also peak.                                                                                                    |
|               |                                                                                                    |
|               |                                                                                                    |
| Practice usin | ng the Highlighter tool now on the text <u>below</u> . Try adding and removing highlights.                                                                                   |
|               | When Ahraham Lincoln was in his twenties, he moved by himself to New Salem Illinois                                                                                          |
|               | where he ran a store was the postmaster and ran for the Illinois General Assembly. He                                                                                        |
|               | studied law and became a lawyer when he was admitted to be bar in 1836. He moved to                                                                                          |
|               | Sprinafield, Illinois where he practiced law. He was elected to the Illinois House of                                                                                        |
|               | Representatives four times. He was then elected to the U.S. House of Representatives. In                                                                                     |
|               | 1860, Abraham Lincoln ran to become President of the United States of America and won the                                                                                    |
|               | election.                                                                                                    |
|               |                                                                                                    |
|               |                                                                                                    |
|               | Click Here To Go On                                                                                                    |
|               |                                                                                                    |

The tenth page describes how to use the **Magnifier** tool and provides an opportunity to practice using it.

| ISA Student                                                                                                    |                                                                                   |
|----------------------------------------------------------------------------------------------------|-----------------------------------------------------------------------------------|
| Select a tool to turn it on and select it again to turn it                                                                                                    | off.                                                                              |
| When you select the Magnifier Tool, it will display a circle. In the circle, the appear larger.<br>To magnify parts of the question, <u>select and hold</u> anywhere within the circle you wish to see magnified. If needed, you may unselect the tool and then r magnifier tool. | words and images will<br>a and drag it over the parts<br>reselect it to reset the |
| Practice using the Magnifier tool now on any part of this<br>Try to use the tool to read the words in the picture from the Line                                                                                                    | screen.<br>coln Memorial.                                                         |
| N THE HART OF THE FORM                                                                                                    |                                                                                   |

The eleventh screen of the tutorial shows the buttons for the Bookmark and item Review. The bookmark allows students to mark a question to go back and review it later. The review button allows students to see a list showing how many questions have been answered and how many are unanswered. Students can also see which questions are bookmarked. From this review list, students can navigate to any question to which they have already seen. In the actual tests, students will also be presented with the review list before they are prompted to submit their tests.

| ISA Student<br>Exit                                                                                                    |
|----------------------------------------------------------------------------------------------------|
|                                                                                                    |
|                                                                                                    |
| There are two other features you can use during the test: <b>Bookmark</b> and <b>Review</b> . They will be located in the <u>upper right</u><br><u>corner</u> of the screen. Select a tool to turn it on and select it again to turn it off.                                                                                |
| Bookmark Review                                                                                                    |
| Bookmark allows you to mark a question to go back and review later. By selecting the bookmark at the top of the screen,                                                                                                    |
| it will turn solid dark green 📕 to show that the question has been marked.                                                                                                    |
| <b>Review</b> will show you a list of all the questions. This list allows you to see how many questions you have answered and how many are unanswered. You can also see which questions you have bookmarked. From this Review list, you can return to any previous question you wish by selecting the question in the list. |
| Question 1 Answered                                                                                                    |
| Question 2 NOT ANSWERED                                                                                                    |
| Question 3 Answered                                                                                                    |
| Question 4 Answered                                                                                                    |
| Practice using both of these features when you are on the sample questions in this Tutorial.                                                                                                    |
| Click Here To Go On                                                                                                    |

The twelfth screen of the tutorial explains the **Pause & Logout** button that will be in the ISA but which does not appear in the tutorial. Students cannot pause and resume the tutorial. They can exit the tutorial or let the tutorial stay open on their computer to take a break and return to later if needed.

During the ISA, the Pause & Logout button should only be used in those circumstances where a student has a legitimate need to take a break. This screen explains that teacher permission is required to pause the ISA. Sometimes students use this button in error after they complete their test. Rather, students must use the **Submit** button at the end of the test to allow results to be scored. While the **Pause & Logout** button does save the student responses, it does not move the test to submitted status, thus requiring ISBE to suppress the score. Students should be instructed to use the **Submit** button on the last screen when they have finished their test.

Students should not be concerned about scores on the tutorial. The tutorial is for instructional purposes only and is not scored.

| ISA Tutorial<br>Exit                                                                                                    |                                                           |                                                 |                                                                                                    |                                                     |  |  |  |  |
|----------------------------------------------------------------------------------------------------|-----------------------------------------------------------|-------------------------------------------------|----------------------------------------------------------------------------------------------------|-----------------------------------------------------|--|--|--|--|
| During the real ISA test, if your teacher dir<br>in the upper left corner of the screen. Sel<br>test. The "Pause & Logout" button does | ects you to pause<br>ecting this buttor<br>NOT submit you | e your test,<br>1 will save y<br>1r test for so | , select the <b>"Pause &amp; Logout</b> " butto<br>your answers on the test and will log<br>coring. To finish your test, you must | n which is found<br>you out of the<br>log in again. |  |  |  |  |
| Nex                                                                                                    | t you will begin                                          | the Tutoria                                     | al questions.                                                                                                    |                                                     |  |  |  |  |
| These tutorial question                                                                                                    | s are for practic                                         | e only. The                                     | ese questions will not be scored.                                                                                                 |                                                     |  |  |  |  |
| Click Here to Go On                                                                                                    |                                                           |                                                 |                                                                                                    |                                                     |  |  |  |  |
|                                                                                                    |                                                           | -5                                              | G +<br>M =<br>Galulator                                                                                                    |                                                     |  |  |  |  |
|                                                                                                    | Screen Speech                                             | Reader                                          |                                                                                                    |                                                     |  |  |  |  |

The thirteenth screen of the tutorial starts the section with the sample items. Students must use their mouse or computer trackpad, or tap on an iPad to select their answer(s). They may click or tap anywhere in the text of the response to select an answer.

The first sample item is a single-select multiple-choice item. Single-select multiple-choice items are found on all ISA Tests. Single-select answer choices are indicated by a **circle** selector (red rectangle).

Note that the navigation buttons are different on the screens with items. Instead of the **Click Here to Go On** button as seen on the informational screens, item screens use arrows to navigate forward and back. There is an instruction to use the **Right Arrow** to go to the next question in the tutorial.

|   | ISA Tutorial<br>Exit                                  |                                                                                                    | Question: 1 of 4<br>in Tutorial Questions | Bookmark | Review |  |  |
|---|-------------------------------------------------------|----------------------------------------------------------------------------------------------------|-------------------------------------------|----------|--------|--|--|
| < | This is a<br>Circles n<br>What is<br>B<br>C<br>C<br>D | This is an example of a Multiple Choice question.<br>Circles mean you can select only one answer.<br>What is the tallest building in the United States?<br>A John Hancock Center, Chicago<br>B Willis Tower, Chicago<br>C One World Trade Center, New York<br>D U.S. Bank Center, Los Angeles |                                           |          |        |  |  |
|   |                                                       | Click the kight Arrow to go to the next question.                                                                                                    |                                           |          |        |  |  |

The second sample item is an Extended Text item. Students are asked to demonstrate their understanding of the information provided in the item by typing their response. There is a limit of 1,500 characters, or approximately 250 words, for each response. The platform will prohibit students from entering more than 1,500 characters, but they are able to delete words or phrases by using the delete key on their device to edit the response. The student's typed response is saved when they navigate to the next item. Multiple Extended Text items are found on all ISA tests.

| ISA | Tutorial<br>Exit           |                                                                                                    |                                                                           |                                                                       |                                                      |                                                      |                                                                                   | Question: 2 of 4<br>in Tutorial Questions                                                           | Bookmark | Review |  |
|-----|----------------------------|----------------------------------------------------------------------------------------------------|---------------------------------------------------------------------------|-----------------------------------------------------------------------|------------------------------------------------------|------------------------------------------------------|-----------------------------------------------------------------------------------|----------------------------------------------------------------------------------------------------|----------|--------|--|
| <   | Ti<br>Bi<br>tř<br>Pi<br>tř | This is an example of an Extended Text que<br>below the box, it tells you how many chara<br>his example, the limit is 75 chars but there<br>vunctuation like a period or a comma. As y<br>he limit.<br>Do you like science? Explain what you like | estion in wh<br>cters you a<br>will be a h<br>ou type, th<br>or don't lik | hich you ty<br>are allowed<br>higher limi<br>ie number<br>ie about so | rpe your a<br>f to type.<br>t in the re<br>of charac | answer inte<br>The word<br>aal test. A<br>ters count | o a box.<br>'characters' is abbri<br>okaracter is a letter<br>is up so you know w | eviated as 'chars.' In<br>; a number, a space, or<br>hen you are close to<br>0 of 75 chars maximum. |          | ٢      |  |
|     |                            |                                                                                                    |                                                                           |                                                                       |                                                      |                                                      |                                                                                   |                                                                                                    |          |        |  |
|     |                            |                                                                                                    | Full<br>Screen                                                            | ()))<br>Text to<br>Speech                                             | 5<br>Line<br>Reader                                  | Calculator                                           |                                                                                   |                                                                                                    |          |        |  |

The third sample item contains an image. Several ISA items contain images. There is sometimes a delay while loading the images. The delay is related to the bandwidth of the internet connection in your school and the number of students taking the ISA or otherwise using the internet simultaneously. The purpose of this tutorial item is to explain that there is sometimes a slight delay, which should not be interpreted as a broader system problem.

| LSA Tutorial Question: 3 of 4<br>Dat in Tutorial Questions                                                                                                    | Bookmark Review |
|----------------------------------------------------------------------------------------------------|-----------------|
| This is an example of a question with an image.<br>You might notice a slight delay while the image loads.<br>What state is shown in the picture?<br>A Idaho<br>B Illinois<br>C Indiana<br>D Mississippi | ٢               |
| Full Text to Line Calculator                                                                                                    |                 |

The final sample item contains a passage. There are several passage-based items in the ISA, spanning all grades. In the ISA, there are also items with or without passages that require scrolling to see all the text and/or image. This tutorial item reinforces the need to scroll down when a scroll bar is present to see all the information in an item.

| ISA Tutorial<br>Exit | Question: 7 of 7<br>In Tutorial Questions                                                                |  |
|----------------------|----------------------------------------------------------------------------------------------------|--|
|                      | <text><text><text><text><text><text><text><text></text></text></text></text></text></text></text></text> |  |
|                      | K     A       K     M       Full     Text to       Speech     Basder                                     |  |

The last two screens of the tutorial show the process for submitting a test for scoring.

When students have reached the end of the ISA questions, they will have the opportunity to go back and review their answers. This functionality is included in the tutorial so that students and educators can see how it works. Students should review the Item Review list to verify they have provided a response to all questions. They can click on a question number to navigate back to the item in question.

It is important for students who reach this screen to eventually proceed to the final screen to submit their test. Even students who have *not finished* the test questions *must* go to the final screen to properly submit their responses. Teachers or test proctors must reinforce this information and ensure students submit their responses for scoring.

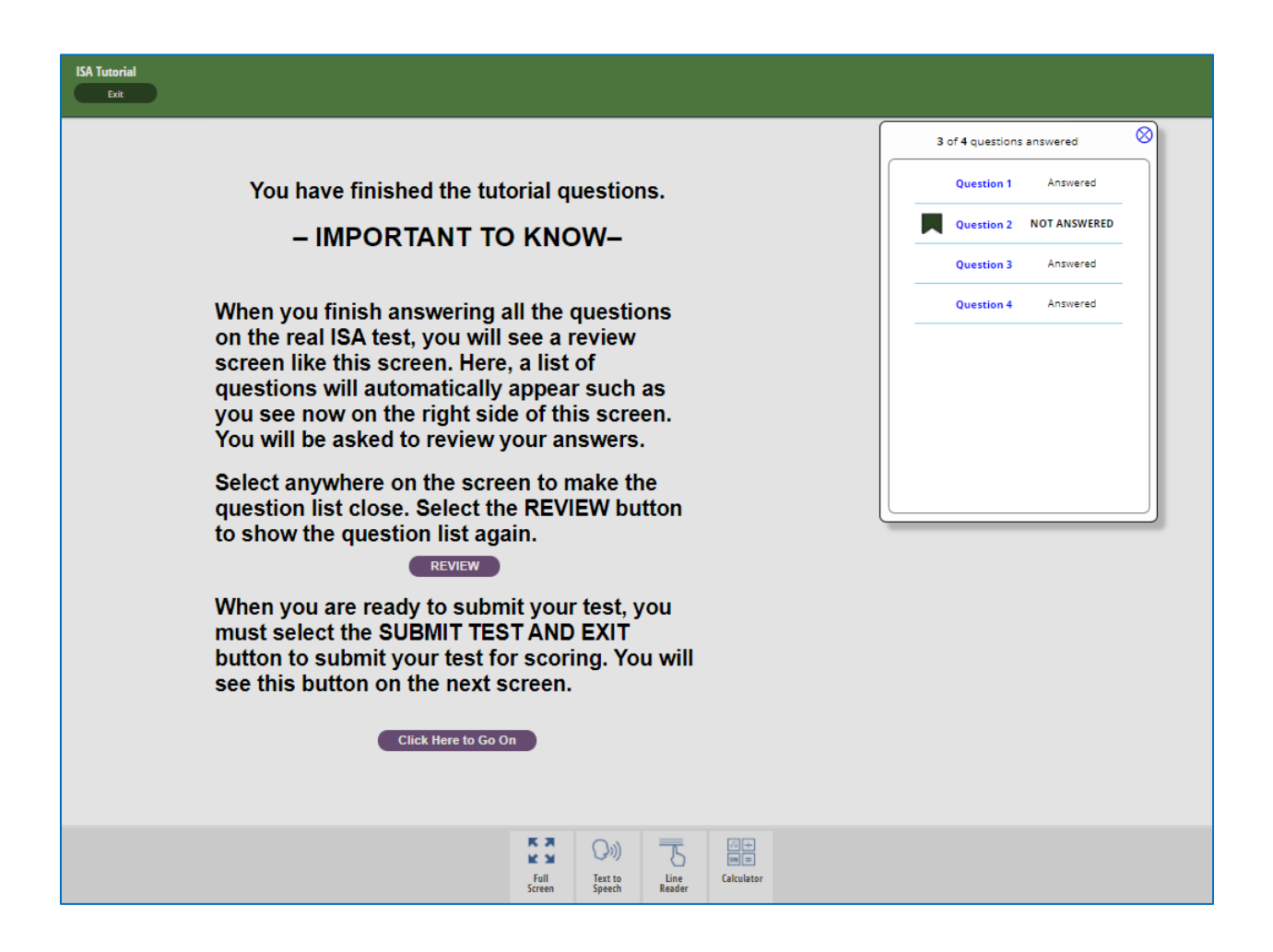

The final screen of the tutorial shows the final submit test button.

The final screen contains the instruction to click the button to submit the test. Students must NOT use the **Pause & Logout** button on the ISA. Again, teachers or proctors must reinforce that students need to select the "Click Here to Submit Test and Exit" button located in the middle of the screen to properly submit their answers.

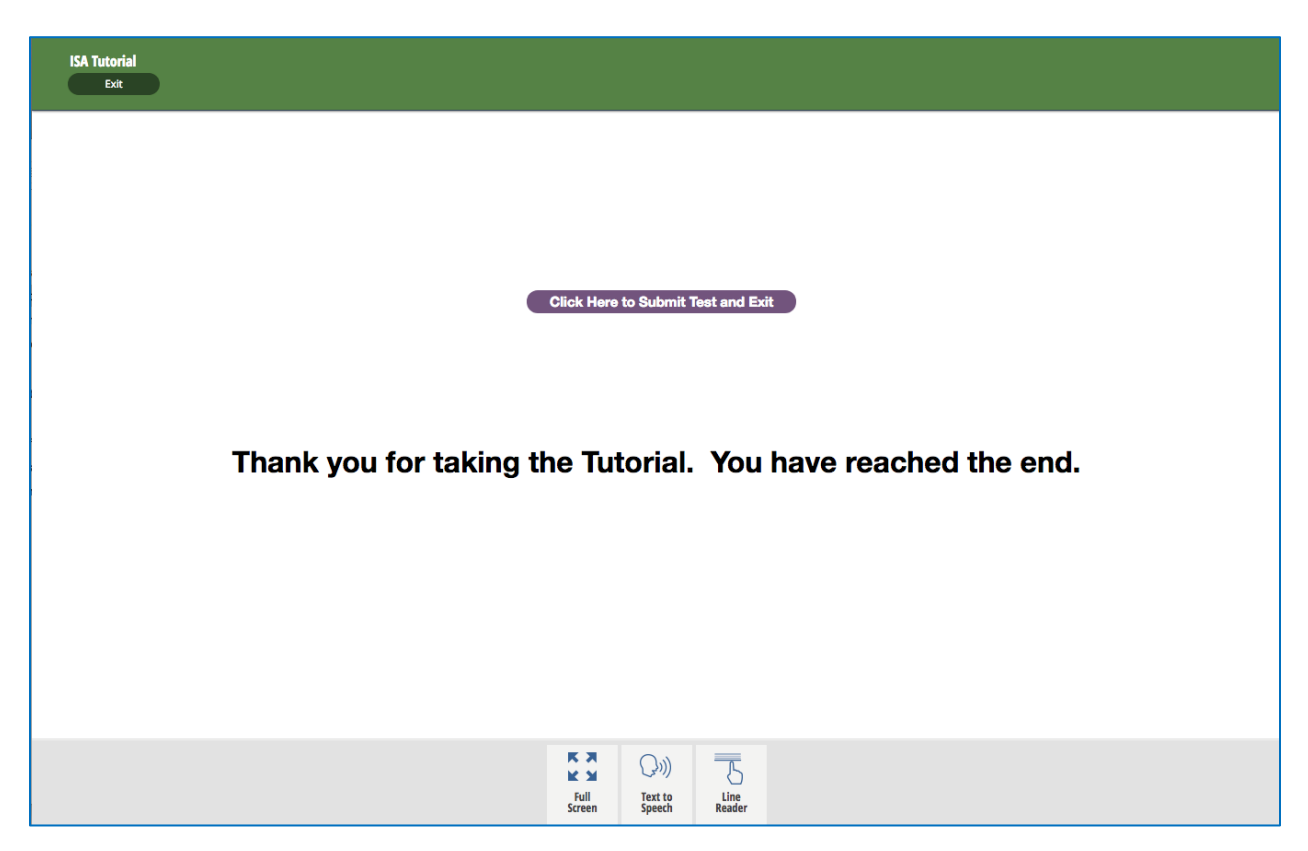

If you have any questions about this tutorial, please contact your District Test Coordinator (DTC). Your DTC may contact ISBE if questions are unresolved.